## 시작 시 AMP 문제를 해결하기 위해 ProcMon 로 그를 수집하는 방법

## 목차

<u>소개</u> <u>절차:</u>

## 소개

시스템 관리자는 프로세스 모니터(procmon.exe)를 사용하여 컴퓨터 시작 프로세스 중에 FireAMP 커넥터 환경이 중단되는지 여부를 확인하는 자세한 로그를 얻을 수 있습니다.이러한 로그는 Cisco TAC에서 이러한 문제를 해결하기 위해 요청합니다.Process Monitor는 여기에서 도움이 되는 무료 유틸리티입니다.이 파일은 https://docs.microsoft.com/en-us/sysinternals/downloads/procmon에서 무료로 다운로드할 수 있습니다.

이 문서에서는 시스템 부팅 프로세스 중에 문제가 발생할 경우(부팅 시 BSOD를 생성하는 중임) ProcMon 로그 및 메모리 덤프를 수집하는 방법에 대해 설명합니다. 이러한 로그는 부팅 중에 발생 하는 시스템 이벤트를 캡처하는 데 필요합니다.

## 절차:

1. 문제가 쉽게 재현될 수 있도록 시험장치를 설정하는 방법

2. 관리자로 ProcMon 도구를 다운로드하여 실행합니다.File(**파일) -> Process Monitor Backing** Files(프로세스 모니터 백업 파일)로 이동하고 경로를 선택합니다.

| Precess Meniter - C//D                                                                                                    | sani/win7464-nau/Deakte                                                                                                    | p/process_output/text_ped                                                                          |                              |                                                                                                    |                                                                                                    |                                  |            |           |  |        |
|----------------------------------------------------------------------------------------------------|----------------------------------------------------------------------------------------------------|----------------------------------------------------------------------------------------------------|------------------------------|----------------------------------------------------------------------------------------------------|----------------------------------------------------------------------------------------------------|----------------------------------|------------|-----------|--|--------|
| Did tvert filter                                                                                                    | Tools Cysters Help                                                                                                    |                                                                                                    |                              |                                                                                                    |                                                                                                    |                                  |            |           |  |        |
|                                                                                                    | 20 Orantos                                                                                                    | Tublic Links                                                                                       |                              | free d                                                                                                    | Dated                                                                                                    |                                  |            |           |  |        |
| Searchindear     Searchindear     Searchindear     Searchindear     Searchindear     Searchineise     Searchineise     Searchineise     Searchineise     Searchineise     Searchineise     Searchineise     Searchineise     Searchineise     Searchineise     Searchineise     Searchineise | 232 A Ma System Care<br>232 A Ma System Care<br>233 A System Care<br>234 D Provid Care<br>234 D Provid Care<br>234 D Reg Care Nov<br>234 D Reg Care Nov<br>234 D Reg Care Nov<br>234 D Reg Care Nov<br>234 D Reg Care Nov<br>234 D Reg Care Nov<br>234 D Reg Care Nov | HC HC HC HC HC HC HC HC HC HC HC HC HC H                                                           |                              | AUCCESS<br>AUCCESS<br>AUCCESS<br>AUCCESS<br>AUCCESS<br>AUCCESS<br>AUCCESS<br>AUCCESS<br>AUCCESS<br>AUCCESS | Carted FSC<br>Corted FSC<br>Carted FSC<br>Thread D: 2<br>Guary Name<br>Guary Hand<br>Centred Acce<br>Guary Name | L.G.<br>L.R.<br>M4<br>Fag<br>Fag |            |           |  |        |
| Process Manite                                                                                                    | r Becking Film                                                                                                    |                                                                                                    |                              |                                                                                                    |                                                                                                    |                                  |            |           |  |        |
| These backing file of                                                                                                    | Aljects are being used to sto                                                                                                    | re event data:                                                                                     |                              |                                                                                                    |                                                                                                    |                                  |            |           |  |        |
| i. Nave                                                                                                    |                                                                                                    | Event Court                                                                                        | Event Bytes Para             | ing Events                                                                                                 | Process Gourt                                                                                                   | Octoney Court                    | keen Count | Connelled |  |        |
| 所<br>利品<br>起品<br>起品<br>起品<br>一品<br>一品<br>一品<br>一品<br>一品<br>一品<br>一品<br>一品<br>一品<br>一                                                                                                    |                                                                                                    |                                                                                                    |                              |                                                                                                    |                                                                                                    |                                  |            |           |  |        |
| 6. Process Hartler ce<br>6                                                                                                    | natore events in virtual mer                                                                                                    | nary (inited by the system corest ini                                                              | C), or in a file you specify | protect by free o                                                                                          | fek spece). Which                                                                                               | de you prefer?                   |            |           |  |        |
| O Use vitual new                                                                                                    | try (0,7024 analohis)                                                                                                    |                                                                                                    |                              |                                                                                                    |                                                                                                    |                                  |            |           |  |        |
| Car fa named                                                                                                    | C. Sarripit 7d Ann                                                                                                    | "Desites/process_subpd"(set 1.prd                                                                  |                              |                                                                                                    |                                                                                                    |                                  |            |           |  | -      |
| Pro/Hanibadi E. 4                                                                                                    | Ph. () () (r/m panding)                                                                                                    |                                                                                                    |                              |                                                                                                    |                                                                                                    |                                  |            |           |  | Garcel |
| N Spine DE<br>N Spine DE<br>N Spine DE                                                                                                    | 2383 RegCoarKey<br>2383 RegCoarKey<br>2383 RegCoarKey<br>2383 RegCoartier                                                                                                    | WCR Applications' vehicual and<br>WCR Applications' vehicual and<br>WCR Applications' vehicual and |                              | RUCCESS<br>RUCCESS                                                                                         | Deared Acce<br>Guary Name                                                                                       | # Ř.                             |            |           |  |        |

3. Process Tool에서 Options(옵션) -> Enable Boot Logging(부팅 로깅 활성화)으로 이동합니다.

| 🗳 Pr    | DORES 1      | Monitor                                                                                                    | r - C:\Uh | ani/wini | 7x64-rww\Deskto | piprocmon_output/text1.pml                  |                     |                 |             |              |  |
|---------|--------------|----------------------------------------------------------------------------------------------------|-----------|----------|-----------------|---------------------------------------------|---------------------|-----------------|-------------|--------------|--|
| File    | Edit         | Event                                                                                                    | Riter     | Tools    | Options Help    |                                             |                     |                 |             |              |  |
| L and A |              |                                                                                                    | C 1.4     |          | 41              |                                             |                     |                 |             |              |  |
|         |              | < 18                                                                                                    | 67   Y    | 7 🗛 🤉    | Always on       | 1 op                                        |                     |                 |             |              |  |
| Time    | . Po         | cere Na                                                                                                    |           | PID      | Fort            |                                             |                     | Rend            | Detail      |              |  |
| 12.36:  | . 115        | earthin                                                                                                    | deser     | 2252     | Market and      |                                             |                     | SUCCESS         | Cantrol: F  | SCTL Q.      |  |
| 12.36:  |              | earth in                                                                                                    | deser     | 2252     | regeogen        | Loons_                                      |                     | SUCCESS         | Cantrol: F  | SCTL R.      |  |
| 12:36:  | 175          | earchity                                                                                                    | deser     | 2252     | Configure       | Sumbola                                     |                     | SUCCESS         | Cantrol: F. | SCTL_R.      |  |
| 12.36:  |              | earch R                                                                                                    | terHos    | 2072     | congae          |                                             |                     | SUCCESS         | Thread ID   | 2884         |  |
| 12:36:  | - <u>_</u> E | ispicarer i                                                                                                    | DE        | 2988 (   | Select Col      | amna                                        |                     | SUCCESS         | Query: Na   | are a        |  |
| 12:36:  | - 62         | apiorer i                                                                                                    | EXE       | 2968     | 10.0            |                                             |                     | SUCCESS         | Query: Ha   | andleTag     |  |
| 12:36:  | - Gat        | 1000                                                                                                    | XE        | 2968 (   | Platory De      | pth                                         |                     | SUCCESS         | Query: Ha   | inde Tag     |  |
| 12.36:  |              | SCROLEN                                                                                                    | -         | 2968     | Profiling E     | vente                                       |                     | SUCCESS         | Desired A   | COMMENT OF T |  |
| 12.36   | - 98         | SCROWE !                                                                                                    | EXE .     | 2        |                 |                                             |                     | SUCCESS         | Guery: Na   |              |  |
| 12.06   | - 23         | ACCOUNT OF                                                                                                    |           | 2900     | Enable Bo       | et Logging                                  |                     | 9000E99         | Guery: He   | snole rag    |  |
| 12.36   | - X.         | locitorer i                                                                                                    | CARL CONT | 2200     |                 |                                             |                     | SUPPERE         | Date: DD    | CCR88 PL.    |  |
| 12.36   |              | and states in                                                                                                    | EVE .     | 2488     | ✓ Show Rest     | ilved Network Addresses Chri-N              |                     | SUCCESS         | 19896.1989  | 0_36.W.      |  |
| 12.36   | 1            | with the l                                                                                                    | FXE       | 2548     | Hex File O      | firets and Lengths                          |                     | SUCCESS         |             |              |  |
| 12:36   | The second   | with the l                                                                                                    | EXE       | 2588     |                 | 17.00                                       |                     | SUCCESS         | Query Ne    | 1.1          |  |
| 12.35   | 1            | Sellow P                                                                                                    | EXE       | 2968     | Pies Proce      | is and Thread ID's                          |                     | SUCCESS         | Query Ha    | ordeTag      |  |
| 12:36   |              | inderer l                                                                                                    | DE        | 2568     | RegQueryKey     | HKEU/Software/Classes                       |                     | SUCCESS         | Query: He   | ande Teg.    |  |
| 12:36:  |              | Spiorer B                                                                                                    | EXE:      | 2968     | RegOpenKey      | HKCU\Software\Classes\.pnf\OpenWithPro      | oids                | NAME NOT FOUND  | Desired A   | coess: R.    |  |
| 12:36:  | 📬 E          | ipiorer l                                                                                                    | DE        | 2988     | RegOpenKey      | HKCR\pm\OpenWithProgide                     |                     | NAME NOT FOUND  | Desired A   | CORRER R.    |  |
| 12:35:  | . 👍          | Spiorer B                                                                                                    | EXE       | 2968     | RegQueryKey     | HKCU/Software/Classes                       |                     | SUCCESS         | Query: Na   | ene          |  |
| 12:36:  | 📬 E          | ipiore l                                                                                                    | DE        | 2568     | RegiumyKey      | HKCU/Software/Cleases                       |                     | SUCCESS         | Query: He   | ndeTeg       |  |
| 12.36:  | 油            | lipiorer l                                                                                                    | EXE:      | 2968     | RegQueryKey     | HKCU//Software/Classes                      |                     | SUCCESS         | Query: Ha   | andleTag     |  |
| 12:36   | - 🦕          | iquiorer l                                                                                                    | DE        | 2568 (   | RegOpenKey      | HICU/Software/Classes/Software/Microsoft    | Windows\Curr        | NAME NOT FOUND  | Destred A   | COMP. R.     |  |
| 12.36:  | 🏔            | spiorer I                                                                                                    | EXE:      | 2968     | RegOpenKey      | HKCR\Software\Microsoft\Windows\Current     | Version (Explore.   | NAME NOT FOUND  | Desired A   | ccess: R.,   |  |
| 12:36   | - 📬          | opiorer l                                                                                                    | EXE:      | 2568 (   | RegiouryKey     | HICU/Software/Classes                       |                     | SUCCESS         | Query: Na   | 174          |  |
| 12.36:  | - 🚘          | spiner i                                                                                                    | DE        | 2968     | RegQueryKey     | HKEU/Software/Classes                       |                     | SUCCESS         | Query: Ha   | andleTag     |  |
| 12:36:  | - 94         | opiorer 1                                                                                                    | EXE       | 2568     | RegularyRay     | HREU/Software/Classes                       |                     | SUCCESS         | Query: Ha   | ande Tag     |  |
| 12.36:  | - 25         | SCROLET B                                                                                                    | EXE       | 2968     | HegOpenkey      | HKCU/Software/Classes/pnil                  | 10 - NT - 1         | SUCCESS         | Desired A   | coess: R     |  |
| 12:36:  | - 98         | againer i                                                                                                    | EAE       | 2300     | rieguueytay     | HALU/Software Wichsite (Windows (Luners)    | Werson Voolore      | SUCCESS         | Cuery: Ha   | indie lag    |  |
| 12.36   |              | spore i                                                                                                    | EAC       | 2300     | Regulation      | HALO SOTWATE MICROSOL OWNDOWS KUPPET        | Version Explore.    | 3000535         | Desired A   | COESS PL.    |  |
| 12:30   | 122          | Sectorer 1                                                                                                    | CARC .    | 2300     | BagloonKey      | HALL CONVERT ORDER OF PERMIT                | Manion Explore      | SILLESS         | Desired &   | cost D       |  |
| 12.36   |              | indexes [                                                                                                    | DIE .     | 2568     | Bandumiter      | HICLD Software Microard (Wedners) Correct   | Manatara Evaluation | SUCCESS         | Query He    | ande Ten     |  |
| 12:36   | 1            | leiner I                                                                                                    | DE        | 2968     | BagOpanKey      | HIC: ID: Software/Microsoft/Windows/Current | Version' Explore    | SUCCESS         | Desired A   | COMMY D      |  |
| 12:36   |              | applorar I                                                                                                    | Dat       | 2568     | RegQueryValue   | HICLUSoftware/Microanh/Windows/Current      | Version Lipping     | SUCCESS         | Type: RD    | 0.5Z.Le      |  |
| 12:36   | 100          | lickow/                                                                                                    | EXE       | 2968     | RegCloseKey     | HK2U/Software/Microsoft/Windows/Current     | Version' Explore    | SUCCESS         |             | all a second |  |
| 12:36   | . 📬 E        | ipiow l                                                                                                    | DIE       | 2568     | RegCloseKey     | HKCU/Software/Microsoft/Windows/Current     | Version Explore     | SUCCESS         |             |              |  |
| 12.36:  | 🚍 E          | Spiorer B                                                                                                    | BE        | 2968     | RegCloseKey     | HKEU/Software/Microsoft/Windows/Current     | Version' Explore.   | SUCCESS         |             |              |  |
| 12:36:  | 📬 E          | ipion i                                                                                                    | DE        | 2568     | RegQueryKey     | HKEU/Software/Classes                       |                     | SUCCESS         | Query: Na   | AT 4         |  |
| 12:36:  | 🕞 E          | Siplarer B                                                                                                    | EXE       | 2968     | RegQueryKey     | HKEU/Software/Classes                       |                     | SUCCESS         | Query: Ha   | andleTag     |  |
| 12:36:  | 📷 E          | içilərər İ                                                                                                    | DE        | 2988 (   | RegQueryKey     | HREU/Software/Classes                       |                     | SUCCESS         | Query: He   | ndeTeg       |  |
| 12:35:  |              | Spiorer B                                                                                                    | EXE       | 2968     | RegOpenKey      | HRCU/Software/Classes/Applications/inotep   | ad eve              | NAME NOT FOUND  | Desired A   | ccess: R     |  |
| 12:36   | - 🖓 E        | içilarır i                                                                                                    | ÐE        | 2968 (   | RegOpenKey      | HKCR\Applications\notepad ass               |                     | SUCCESS         | Desired A   | CORRER R.    |  |
| 12.36   | - 04         | SCIONER                                                                                                    | 3K        | 2968 (   | RegCloseKey     | HRCR Applications Instepad eve              |                     | SUCCESS         |             |              |  |
| 12.36   | - 98         | appearse i                                                                                                    | EXE       | 2968     | Regularyfay     | HALU/Software/Classes                       |                     | SUCCESS         | Guery: Na   |              |  |
| 12.35   |              | ACCOUNT N                                                                                                    | 344       | 2966     | Hegaveykey      | HALU-Software Classes                       |                     | SUCCESS         | QURY: Ha    | andle Tag    |  |
| 12.35   | 1            | ALC: NO.                                                                                                    | CVC       | 2300     | Bagalagy and    | WWWWWWWWWWWWWWWWWWWWWWWWWWWWW               | ad and              | NUME NOT DOUBLE | Desired 1   | contract.    |  |
| 12.36   |              | ADOR!                                                                                                    | CVC       | 2900     | Barloontey      | HAL CHOOTHATE LIDESES VEDECALORS VIERD      | 00.000              | SUCCESS         | Cesred A    | CCCSS R.     |  |
| 12.36   | 12           | ing a series of a series of a | EVE:      | 2940     | Barlantay       | HIT TO Applications' unternal auto          |                     | SILLESS         | Duese Ma    | ALLER PL.    |  |
| 12.96   |              | interes (                                                                                                    | E E       | 2988     | Bandaumter      | HILE R Applications Insterned ass           |                     | SUCCESS         | Ocentry, No | ande Ten     |  |
| 12.35   | 1            | letine i                                                                                                    | EVE:      | 2900     | Plan Don Fer    | UPTID Schurge/Theses/Linetershooten         | when T days be      | NAME NOT ON IND | Desired &   | control D    |  |
|         |              |                                                                                                    |           |          |                 |                                             |                     |                 |             |              |  |

4. Generate threat profiling events(위협 프로파일링 이벤트 생성) 및 Every second를 선택합니다.

| 🎒 Proc  | ess Monitor - C/ | Users\win7x64-new\Desktop                                                                                                    | p\procmon_output\test1.pm                                                                                                    | 1                                            |                |                     |  |
|---------|------------------|----------------------------------------------------------------------------------------------------|----------------------------------------------------------------------------------------------------|----------------------------------------------|----------------|---------------------|--|
| File Ed | fit Event Filte  | r Tools Options Help                                                                                                    |                                                                                                    |                                              |                |                     |  |
| -2 E    |                  | - A - A - A - A - A - A                                                                                                    |                                                                                                    |                                              |                |                     |  |
|         | 1 2 8 21         | A 🐨 🗛 🖉 🖬 🖬                                                                                                    |                                                                                                    |                                              |                |                     |  |
| Time    | Process Name     | PID Operation                                                                                                    | Path                                                                                                    |                                              | Result         | Detail              |  |
| 12:36   | Searchindexer    | 2252 ReSystemContro                                                                                                    | NC:                                                                                                    |                                              | SUCCESS        | Control: FSCTL_Q_   |  |
| 12:36   | Searchindexer    |                                                                                                    | IC:                                                                                                    |                                              | SUCCESS        | Control: FSCTL_R    |  |
| 12:36   | S Cashle Day     | at Looping                                                                                                    |                                                                                                    | )                                            | SUCCESS        | Control: FSCTL_R    |  |
| 12:36:  | P.S. Chable bot  | ot cogging                                                                                                    |                                                                                                    |                                              | SUCCESS        | Thread ID: 2884     |  |
| 12:36   | 10 E             |                                                                                                    | these seconds the barrels are                                                                                                    |                                              | SUCCESS        | Query: Name         |  |
| 12:36   | E the state      | onitor can generate tryead pro                                                                                                    | and ar interval                                                                                                    |                                              | SUCCESS        | Query: HandleTag    |  |
| 12:36   | Call Call        |                                                                                                    | eyola meria.                                                                                                    |                                              | SUCCESS        | Query: Handle Tag   |  |
| 12:36   | Ger 🖉 Ger        | erate thread profiling events                                                                                                    |                                                                                                    |                                              | SUCCESS        | Desired Access: Q   |  |
| 12:36   | E                |                                                                                                    |                                                                                                    |                                              | SUCCESS        | Query: Name         |  |
| 12:36   | <b>1</b>         | Every second                                                                                                    |                                                                                                    |                                              | SUCCESS        | Query: Handle Tag   |  |
| 12:36   | E E              | Every 100 milliseconds                                                                                                    |                                                                                                    |                                              | SUCCESS        | Desired Access: M   |  |
| 12:36   | E E              | _                                                                                                    |                                                                                                    | (Default)                                    | SUCCESS        | Type: REG_SZ, Le    |  |
| 12:36   | <b>6</b>         |                                                                                                    | OK Cancel                                                                                                    |                                              | SUCCESS        |                     |  |
| 12:36   | <b>E</b>         |                                                                                                    | -                                                                                                    |                                              | SUCCESS        |                     |  |
| 12:36   | Explorer EXE     | 2988 KRegQueryKey                                                                                                    | HKCU/Saltrage/Classes                                                                                                    |                                              | SUCCESS        | Query: Name         |  |
| 12:36   | Eplorer EXE      | 2988 KRegQueryKey                                                                                                    | HKCU/Software Wasses                                                                                                    |                                              | SUCCESS        | Query: HandleTag    |  |
| 12:36   | Eplorer EXE      | 2988 KRegQueryKey                                                                                                    | HKCU/Software/Classe                                                                                                    |                                              | SUCCESS        | Query: HandleTag    |  |
| 12:36   | Explorer.EXE     | 2988 KRegOpenKey                                                                                                    | HKCU/Software/Classes/pml/                                                                                                    | OpenWithProgids                              | NAME NOT FOUND | Desired Access: R   |  |
| 12:36   | Epplorer EXE     | 2988 KegOpenKey                                                                                                    | HKCR\pml\OpenWithProgids                                                                                                    |                                              | NAME NOT FOUND | Desired Access: R   |  |
| 12:36   | Explorer EXE     | 2988 KRegQueryKey                                                                                                    | HKCU\Software\Classes                                                                                                    |                                              | SUCCESS        | Query: Name         |  |
| 12:36   | Explorer EXE     | 2988 KRegQueryKey                                                                                                    | HKCU\Software\Classes                                                                                                    |                                              | SUCCESS        | Query: HandleTag    |  |
| 12:36   | Epplorer EXE     | 2988 KRegQueryKey                                                                                                    | HKCU/Software/Classes                                                                                                    |                                              | SUCCESS        | Query: Handle Tag   |  |
| 12:36   | Explorer EXE     | 2988 KRegOpenKey                                                                                                    | HKCU\Software\Classes\Softv                                                                                                    | rare \Mcrosoft \Windows \Curr                | NAME NOT FOUND | Desired Access: R   |  |
| 12:36   | Explorer EXE     | 2988 KRegOpenKey                                                                                                    | HKCR\Software\Mcrosoft\W/                                                                                                    | ndows/Current/Version/Explore.               | NAME NOT FOUND | Desired Access: R   |  |
| 12:36   | Diplorer EXE     | 2968 KegGueryKey                                                                                                    | HKCU Software Classes                                                                                                    |                                              | SUCCESS        | Query: Name         |  |
| 12.35   | Explorer EXE     | 2966 RegQueryKey                                                                                                    | HRLU/Software/Classes                                                                                                    |                                              | SUCCESS        | Query: Handle Tag   |  |
| 12.35   | Explorer EXE     | 2365 Kineguseykey                                                                                                    | HALU/Software Classes                                                                                                    |                                              | SUCCESS        | Query: Handle Lag   |  |
| 12.36   | Diplorer EXE     | 2505 Regupenkey                                                                                                    | HKLU/Software/Classes/pmi                                                                                                    |                                              | SUCCESS        | Desired Access: N   |  |
| 12.36   | Explorer EXE     | 2555 Kineguueykey                                                                                                    | HKLU/Software/Microsoft/We                                                                                                    | dows (Lurrent Version (Explore)              | SUCCESS        | Query: Handle Tag   |  |
| 12.36   | Explorer EXE     | 2966 Regupenkey                                                                                                    | HALU Software Microsoft We                                                                                                    | dows Current Version (Explore.               | SUCCESS        | Desired Access: R   |  |
| 12.35   | Diplover.EXE     | 2300 Regulation Ney                                                                                                    | HINLU Software Vecrosoft / We                                                                                                    | dows (Lutrent Version (Explore)              | 50002555       | Query: Handle Lag   |  |
| 12.35   | Explorer EXE     | 2300 Regupenkey                                                                                                    | HKLU (Software (Necrosoft / We                                                                                                    | dows Current Version (Explore)               | 5000255        | Desired Access: R   |  |
| 12.35   | EDDIOLAL EXE     | 2365 Reguleyney                                                                                                    | HALU Software Microsoft / we                                                                                                    | dows Current Version Explore.                | 3000633        | Guery: Hande Lag    |  |
| 12.30   | Copierre EXE     | 2000 Photo includes                                                                                                    | LWCLD Coltrainte Uncrosoft (Wer                                                                                                    | down Current Version (2000)                  | SUCCESS        | Tune: DEG_57_1-     |  |
| 12.00   | Evelow EVE       | 2500 Reguleyvalle                                                                                                    | MACO (Software (Microsoft Were all) Microsoft Were                                                                                                    | down Current Version (Explore)               | CLOCESS        | igge: hba_az, Le    |  |
| 12.00   | Englow EVE       | 2988 Regulatery                                                                                                    | HIGHT IS Collection (Manager Manager Manag | down Content Version (Schore)                | SUCCESS        |                     |  |
| 12:36   | Europerer EVE    | 2900 Regulation                                                                                                    | HWT17 Colturare Microsoft (We                                                                                                    | volves current version (Coplane)             | SUCCESS        |                     |  |
| 12-16-  | Evolow EVE       | 2500 Backworkey                                                                                                    | MICTIP Colturate Character                                                                                                    | considererererererererererererererererererer | SUPPERE        | Ourse Name          |  |
| 12.36   | Enjow EVE        | 2988 Real work                                                                                                    | HIGHT IS Software Classes                                                                                                    |                                              | SUCCESS        | Query Handa Tan     |  |
| 16.79   | CODOR EXE        | The state of the state of the s | 111110 COLUMN 0 COMPOSE                                                                                                    |                                              |                | causely. Handle 18g |  |

5. 프로세스에서 모든 관련 필터를 선택하고 데이터를 수집해야 합니다.

6. 충돌을 복제할 수 없는 경우 NotMyFault64.exe 유틸리티를 사용하여 충돌 Windows를 강제로 실 행할 수 있습니다. <u>https://live.sysinternals.com/files/</u>

실행 방법에 대한 지침은 다음과 같습니다. <u>https://docs.microsoft.com/en-us/windows/client-management/generate-kernel-or-complete-crash-dump</u>

|                                         | and the second                                                                                                 | the second second second                                                                                                    |                                                                                                    |                                                                                                    |                                                                                                    |
|-----------------------------------------|----------------------------------------------------------------------------------------------------|----------------------------------------------------------------------------------------------------|----------------------------------------------------------------------------------------------------|----------------------------------------------------------------------------------------------------|----------------------------------------------------------------------------------------------------|
| OR Over The                             | Yosh Options Tally                                                                                             |                                                                                                    |                                                                                                    |                                                                                                    |                                                                                                    |
| A & A & A & A & A & A & A & A & A & A & | 40 2 4                                                                                                    |                                                                                                    |                                                                                                    |                                                                                                    |                                                                                                    |
| - Procestere                            | PD Genter                                                                                                    | Fat                                                                                                    | Feed                                                                                                    | Ownel                                                                                                    |                                                                                                    |
| Eldine .                                | 100 Bulletin                                                                                                   | Crimpen RenCennel#1011 All an Ing                                                                                                    | 9.0020                                                                                                    | Ofer 2009-007.                                                                                                    |                                                                                                    |
| 1 Marcola                               | 170 Datablemate                                                                                                | C Vegen RenCennell* 215-Killering                                                                                                    | 1.0.210                                                                                                    | WanaCeator Te.                                                                                                    |                                                                                                    |
| 10.00                                   | The Dary Bridging                                                                                              | C yhegen NerCass AM (1511-4) on ha                                                                                                    | BURGH DUCK                                                                                                    | Dedictive 151                                                                                                    |                                                                                                    |
| 100.000                                 | The second second                                                                                              | THE M DRIVEN PRIMARY PRIMARY IN COMPANY IN COMPANY INC.                                                                                                    | and the state                                                                                                    | COMPACT/COMPACT                                                                                                    |                                                                                                    |
| 100                                     | The second second                                                                                              | 18 M Manual Manual Manual V Constantion To                                                                                                    | 100 100 100                                                                                                    | Contract Actions 1                                                                                                    |                                                                                                    |
| 1000                                    | 110 Advantage                                                                                                  | 1 August Revolution and 110 all low ba                                                                                                    | 2.01220                                                                                                    | Accession 18                                                                                                    |                                                                                                    |
| a laterate                              | 100 Bellandardett                                                                                              | C August RenCash and 11 feb are by                                                                                                    | 9.41 225                                                                                                    | Access for 2                                                                                                    |                                                                                                    |
| 1 M 40                                  | 100 Bulletin                                                                                                   | C Prepar Renders AM 11 Sectors 10                                                                                                    | 9.00205                                                                                                    | (Heg. (5.000.00)                                                                                                    |                                                                                                    |
| E.M. 40                                 | 170 Databarati                                                                                                 | Crimpen RenCech 447-111-41-en 1g                                                                                                    | 9,00215                                                                                                    | Wandowine Inc.                                                                                                    |                                                                                                    |
| 1 VC 40                                 | 170 Balandaria                                                                                                 | C Vegan Rendern ART 11 Tell ren ha                                                                                                    | BURGE DATE:                                                                                                    | Department 161                                                                                                    |                                                                                                    |
| 10.00                                   | The second second                                                                                              | 18 M Selver House Street V Caretheory In                                                                                                    | And the state                                                                                                    | COMPACTORS N.                                                                                                    |                                                                                                    |
|                                         | The second second                                                                                              | The Monte of Contract of Contract of Contractors for                                                                                                    |                                                                                                    | COMPACT/COMPACT                                                                                                    |                                                                                                    |
| 1000                                    | The subscription                                                                                               | 1 Annual Residence and 110 Advances in                                                                                                    | 241 100                                                                                                    | Score in                                                                                                    |                                                                                                    |
| a laterate                              | 100 Belling Agented                                                                                            | Company Rest and all \$12.5 do not be                                                                                                    | B.41 (19)                                                                                                    | Accessible 18                                                                                                    |                                                                                                    |
| E Martine                               | THE BANKIN                                                                                                    | Company Residence and Publishers Inc.                                                                                                    | 9.41 225                                                                                                    | Other Distances                                                                                                    |                                                                                                    |
| E Martine                               | 100 Belanisterate                                                                                              | Companisher Carol AMP 111 Michael 10                                                                                                    | 9.00225                                                                                                    | internet waters for                                                                                                    |                                                                                                    |
| E 101.000                               | 170 Landerson                                                                                                  | E Prepara Renda con Allen 11 fi ato ana taj                                                                                                    | BUTTER DUTTE                                                                                                    | Departments.                                                                                                    |                                                                                                    |
| 10.00                                   | The Section                                                                                                    | 18,9 Silver Road Shape If Caterbury In                                                                                                    | And the Party of the                                                                                                    | Contract Access 11                                                                                                    |                                                                                                    |
| 10.00                                   | The series                                                                                                    | the other than a state of the state of the s          |                                                                                                    | And Acres 1.                                                                                                    |                                                                                                    |
|                                         | International Action                                                                                           | A characteristic contract of the second second seco          | 20.00                                                                                                    | Support Access 14                                                                                                    |                                                                                                    |
| 1000                                    | ting and and a second                                                                                          | A change from any sight had at on he                                                                                                    | The other states                                                                                                    | Accession in the                                                                                                    |                                                                                                    |
| a lateral                               | Line Building                                                                                                  | Company News Jack and The Public Street Street                                                                                                    | 10.00 000                                                                                                    | The later of                                                                                                    |                                                                                                    |
| E Marian                                | 100 Buckline                                                                                                   | Proper NerCent All Install                                                                                                    | 9.41 225                                                                                                    | Partiente Ina ile                                                                                                    |                                                                                                    |
| E Martine                               | 100 Bucch                                                                                                    | Proper NerCentral Press &                                                                                                    | 9.00815                                                                                                    | Declaria Asse ()                                                                                                    | Belances and an Utilization of Contract State of Contract State      |
| E Martine                               | 100 Burnstefedrige                                                                                             | Proper Net George Methods &                                                                                                    | 9.00 895                                                                                                    | 18M 1875/W-8                                                                                                    | CONTRACTOR OF CONTRACTOR OF CONT                                                                                                    |
| 1. Marcal                               | The second second second second second second second second second second second second second second second s | Companitive Case AMP Index In June                                                                                                    | 100710-007                                                                                                    | Classif-Access P.                                                                                                    |                                                                                                    |
| 1.00.00                                 | 100 Breath                                                                                                    | Proper NerCest AM Interact                                                                                                    | 9.00895                                                                                                    | the Allege .                                                                                                    | instaurnajahid mashed beitrap                                                                                                    |
| 100.000                                 | IN BOARTS                                                                                                    | <ul> <li>Vegan Nerriaco all' tutos di val</li> </ul>                                                                                                    | NAME OF TAXABLE                                                                                                    | COMPARIANCE N.                                                                                                    | The discount of the Particle Strength Strength Str<br>Strength Strength St<br>Strength Strength Strength Strength Strength Strength Strength Strength Strength Strength Strength Strength Strength Strength Strength Strength Strength Strength Strength Strength Strength Strength Strength Strength Strength Strength |
|                                         | The second second                                                                                              | Company New Carry and Training the                                                                                                    | 1000                                                                                                    | State of the local division of the                                                                                                    | The hand the start part of the start of the start of the    |
|                                         | and the second second                                                                                          | Company Network and Party in                                                                                                    | 10000                                                                                                    | and the second                                                                                                    | Polana Saria) Mader in 7079-607                                                                                                    |
|                                         | The state line with the second                                                                                 | Company Real and April 12 Automatics                                                                                                    | A PROPERTY.                                                                                                    | Constanting 14                                                                                                    | Have many aff. Or Have made Debt many declarate                                                                                                    |
| 1000                                    | 110 Charlestin                                                                                                 | with M School (Reserved Westman 16) Comprisinger Ter-                                                                                                    | sand out they                                                                                                    | Constant Array R.                                                                                                    |                                                                                                    |
| all internet                            | 110 Paging the                                                                                                 | with M Schware Merseef. Westwork IT Comprises on The                                                                                                    | NAME OF TAXABLE                                                                                                    | Column Array R.                                                                                                    |                                                                                                    |
| E Martine                               | 110 Paginette                                                                                                  | HKM School Hensel Western W Commission In-                                                                                                    | And showing the                                                                                                    | Clanet Arrest R.                                                                                                    | HAR HER II IF HA CHES,                                                                                                    |
| E Martine                               | 100 Blanchardert                                                                                               | C Propert RenCentral PC111 at case by                                                                                                    | 9,60,895                                                                                                    | Accelerities 20.                                                                                                    | 20 (20 (202) 10 (202) 10 (202) 10 (202) 10 (202) 10 (202)                                                                                                    |
| - E.M. 44                               | 100 Blanchardert                                                                                               | C Vrigen Rei Ceci alle 118 et dei he                                                                                                    | 0.03995                                                                                                    | Acute for 3.                                                                                                    | Tribulat Different Different Different Different Different                                                                                                    |
| - 500.00                                | INC BORNER                                                                                                    | C Vegen RenCental Contact and Contact and the                                                                                                    | 0.43.000                                                                                                    | one postation.                                                                                                    | 3 DEPUT 29.407.046.351 Kern free                                                                                                    |
|                                         | The second second                                                                                              | Compare New Jack and Control of the New York                                                                                                    | A COLUMN TO A COLUMN                                                                                                    | Contraction 14                                                                                                    | Continuents and a buffet space discrimination of their interaction.                                                                                                    |
| 1022                                    | 100 Charlentin                                                                                                 | of M Information of Manager VI Completence In-                                                                                                    | sand out of the                                                                                                    | Contract Income 18                                                                                                    |                                                                                                    |
| 1000                                    | 110 Destautor                                                                                                  | and M Information and Advances M Complement In-                                                                                                    | and out they                                                                                                    | Contrast Acres 18                                                                                                    | Configuration (a find a mean device public between 10 a first backing for the contract optime 1 a structure                                                                                                    |
| all information                         | 100 PeakerHe                                                                                                   | with M Schwart Menand Westman M Comprisioners In-                                                                                                    | and relation                                                                                                    | Classed Arrest R.                                                                                                    |                                                                                                    |
| 1 Marcal                                | 100 milambardett                                                                                               | C Prepare ResiGent all PCDD Interace by                                                                                                    | 9.0088                                                                                                    | Accelerity 3.                                                                                                    | Conference and find the acceleration of the product of the product   |
| Colores .                               | 100 Bilanchardert                                                                                              | C Propert RenCent all P (151) all year by                                                                                                    | 0.00815                                                                                                    | Acute In 3.                                                                                                    |                                                                                                    |
| 100.00                                  | IN ANY A                                                                                                    | C Prepare RenCarol all PCD1 Renamble                                                                                                    | 1.0.001                                                                                                    | One 2010AD                                                                                                    |                                                                                                    |
| 1000                                    | The supplements                                                                                                | C Propert RenCard and Cold all and the                                                                                                    | PLACEPT                                                                                                    | stand agen in                                                                                                    | 1                                                                                                    |
|                                         | The Dary Bridgers                                                                                              | A Property of the Case of the Case of the State of the State of the St          | and states                                                                                                    | Contraction 14                                                                                                    | 1                                                                                                    |
| 100                                     | THE PARTY NEWS                                                                                                 | and in the set of the set of the           | and out of                                                                                                    | Control Income in                                                                                                    | 1                                                                                                    |
| 10.00                                   | 110 Charlestin                                                                                                 | out of Subsect Strengt Strengt WC countingers In-                                                                                                    | and out the                                                                                                    | Control Array 6                                                                                                    | \                                                                                                    |
| a de ser                                | 100 million/heritest                                                                                           | C Property Rest Carol all PC 211 all una ha                                                                                                    | P.ACTER                                                                                                    | decate-line 20                                                                                                    | 1                                                                                                    |
| <ul> <li>Manual</li> </ul>              | 100 Million Arrient                                                                                            | C Propert RenCennal#1018 all unches                                                                                                    | <b>BLOOPIN</b>                                                                                                    | Receiption 28.                                                                                                    | 1                                                                                                    |
| <ul> <li>Marco</li> </ul>               | 100 Advin                                                                                                    | C Proper RenCental#1018 at sector                                                                                                    | PLOCENT                                                                                                    | Ofer 2008.01                                                                                                    | 1                                                                                                    |
| 1 March 199                             | 170 Campionate                                                                                                 | C Propert RenCeccular/2018 at cescing                                                                                                    | PLOCEN:                                                                                                    | Ware/agin Te.                                                                                                    | 1                                                                                                    |
| 1.00.000                                | W Carylingers                                                                                                  | 2 Proper RenCennative 318 all and he                                                                                                    | BUNDH DHOWL                                                                                                    | Department 16                                                                                                    | 1                                                                                                    |
| 1000                                    | The Pay Services                                                                                               | HE, M. Different Romand, Minutes VC Construment Ter-                                                                                                    | And ACT YOR                                                                                                    | Contrast Access 10                                                                                                    | 1                                                                                                    |
|                                         | The Part Section                                                                                               | on the second decade the second to compare the                                                                                                    | and set for                                                                                                    | Contract Access 10.                                                                                                    | 1                                                                                                    |
|                                         | The second                                                                                                    | A design from the second second to be a second second seco          | B.CO.T.                                                                                                    | Rent of the Party of the Party | 1                                                                                                    |
| 10.00                                   | 1107 Albertheiter                                                                                              | Colorante Real And and Add 12.0 di ser la                                                                                                    | 2.0000                                                                                                    | Respondence in                                                                                                    |                                                                                                    |
| al laterate                             | 100 Advis                                                                                                    | C Propert RenCard all Cold and Inc. Inc.                                                                                                    | 0.0000                                                                                                    | (Net 25/80.00)                                                                                                    |                                                                                                    |
| Contrada and                            | 153 Countie                                                                                                    | C Proper Cate / West Officers Tests tests conf.                                                                                                    | weet not now                                                                                                    | Control Arrest R.                                                                                                    |                                                                                                    |
| <ul> <li>International</li> </ul>       | 200 Children free                                                                                              | HEN .                                                                                                    | PLOCETT                                                                                                    | Core Arritella                                                                                                    |                                                                                                    |
| <ul> <li>International</li> </ul>       | 200 Challenter                                                                                                 | HEAL SOFTWARE ASSAULT ASSAULT ASSAULT                                                                                                    | 1000011                                                                                                    | Change Access 10.                                                                                                    |                                                                                                    |
| a subscription and                      | 200 Challenshe                                                                                                 | HEAVING PROVIDE ADDRESS ADDRESS ADDRES<br>ADDRESS ADDRESS ADDRESS<br>ADDRESS ADDRESS ADDRESS<br>ADDRESS ADDRESS ADDRESS ADDRESS ADDRESS ADDRESS ADDRESS ADDRESS ADDRESS ADDRESS ADDRESS ADDRESS ADDRESS ADDRESS ADDRESS ADDRESS | PLOCET                                                                                                    | Grey NA Same                                                                                                    |                                                                                                    |
| 100000000000000000000000000000000000000 | CTT Children Auf                                                                                               | ALCO DO FRANCE ACCOUNT ACCOUNTS                                                                                                    | POWER NOO BY                                                                                                    | A                                                                                                    |                                                                                                    |
| Conditional data                        | CRI Philosofielas                                                                                              | ALCONTRACT ACCOUNT ACCOUNTINGING                                                                                                    | PLOCEIN                                                                                                    | Tax PELSE in                                                                                                    |                                                                                                    |
| and the second second                   | THE R. LOW CO.                                                                                                 | THE REPORT OF THE PARTY OF THE PARTY OF THE           | 100.00                                                                                                    | her subhr                                                                                                    |                                                                                                    |
| Company of the                          | THE PROPERTY.                                                                                                  | THE R. LEWIS CO., NAMES AND ADDRESS OF TAXABLE                                                                                                    | The state of the state of the s | Canada Array 1                                                                                                    |                                                                                                    |
| a second second                         | THE PROPERTY.                                                                                                  | THE MOST PARTY AND ADDRESS AND ADDRESS AND          | 2.0122                                                                                                    | Deep NA Long                                                                                                    |                                                                                                    |
| Compression and                         | (10 Challenbert                                                                                                | HEAL STATING AND ADDIVINED                                                                                                    | BUTTEN TOO IN                                                                                                    |                                                                                                    |                                                                                                    |
| No. of Concession, name                 | 200 Challentrates                                                                                              | INCOMENTATION AND ADDRESS OF TAXABLE                                                                                                    | PLOCEN                                                                                                    | Tax PELSE In                                                                                                    |                                                                                                    |
|                                         |                                                                                                    | and he shares and an an another that as                                                                                                    | the second second                                                                                                    |                                                                                                    |                                                                                                    |

7. 기계를 망가뜨리는 행위

8. 시스템을 안전 모드로 부팅하고 Procmon**.pmb** 및 **MEMORY.DMP를** 수동으로 수집합니다. 두 파 일은 모두 C:\Windows folder에 있습니다.이러한 파일은 Cisco TAC와 공유됩니다.

| Computer                                                                          | ▼ Local Disk (C:) ▼ Win                                                                          | dows 🔻                                                        | × (7)                                                                                                    | Search Windows                                                                               |                                                    |  |
|-----------------------------------------------------------------------------------|--------------------------------------------------------------------------------------------------|---------------------------------------------------------------|----------------------------------------------------------------------------------------------------|----------------------------------------------------------------------------------------------|----------------------------------------------------|--|
| Organize • Open •                                                                 | New folder                                                                                       |                                                               |                                                                                                    |                                                                                              | H • 0                                              |  |
| ★ Favorites                                                                       | Name A                                                                                           |                                                               | Date modified                                                                                                    | Type                                                                                         | Size                                               |  |
| <ul> <li>Libraries</li> <li>Documents</li> <li>Music</li> <li>Pictures</li> </ul> | <ul> <li>fveupdate.exe</li> <li>HelpPane.exe</li> <li>hh.exe</li> <li>IE11_main.log</li> </ul>   |                                                               | 7/14/2009 3:39 AM<br>6/2/2017 10:10 AM<br>4/18/2018 5:41 PM<br>1/30/2018 3:52 PM                                                                                                    | Application<br>Application<br>Application<br>Text Document                                   | 15 KB<br>717 KB<br>17 KB<br>14 KB                  |  |
| Computer                                                                          | MEMORY.DMP     mib.bin     msdfmap.ini     notepad.exe                                           |                                                               | 1/6/2020 12:41 PM<br>7/14/2009 1:06 AM<br>6/10/2009 10:36 PM<br>7/9/2015 7:57 PM                                                                                                    | DMP File<br>BIN File<br>Configuration sett<br>Application                                    | 331,914 KB<br>43 KB<br>2 KB<br>189 KB              |  |
| CD Drive (D:) Shared Folders (\\vn                                                | ntbtlog.txt     PFRO.log     Procmon.pmb                                                         |                                                               | 1/6/2020 12:41 PM<br>1/6/2020 12:30 PM<br>1/6/2020 12:41 PM                                                                                                    | Text Document<br>Text Document<br>PMB File                                                   | 83 KB<br>576 KB<br>320,740 KB                      |  |
| 🗣 Network                                                                         | ProfessionalN.xml<br>regedit.exe<br>setupact.log<br>setuperr.log<br>splwow64.exe<br>StarterN.xml | Type: XML Document<br>Size: 52.3 KB<br>Date modified: 6/10/20 | 6/10/2009 10:30 PM<br>:39 AM<br>:30 PM<br>:30 PM<br>:30 PM<br>:30 PM<br>:30 PM<br>:30 PM<br>:30 PM<br>:31 PM<br>:31 PM<br>:32 PM<br>:32 PM<br>:33 PM<br>:30 PM<br>:31 PM<br>:31 PM<br>:31 PM<br>:32 PM<br>:32 PM<br>:33 PM<br>:30 PM<br>:30 | XML Document<br>Application<br>Text Document<br>Text Document<br>Application<br>XML Document | 53 KB<br>417 KB<br>29 KB<br>0 KB<br>66 KB<br>48 KB |  |

7. 선택적으로, C:\Windows folder폴더에 PMB 파일이 생성된 경우 "일반 모드"로 부팅할 수 있는 경 우 ProcMon을 다시 시작하면 다음 로그가 표시됩니다.여기에서 Save(저장) 버튼을 클릭하여 이벤 트를 다시 저장할 수 있습니다.

| Process Monitor - Sylintemails: www.splintemail.com |             |  |  |
|-----------------------------------------------------|-------------|--|--|
| File Edit Event Filter Tools Options Help           |             |  |  |
| Image: State (State (State))                        |             |  |  |
| The Research Market Real Provider And               | <br>Part of |  |  |

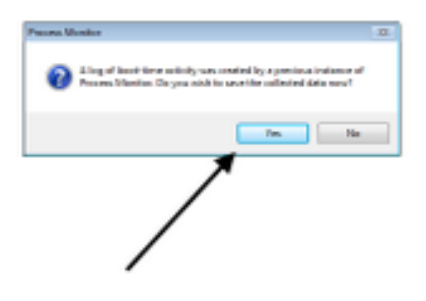

| _     |
|-------|
| Genet |
|       |

| 🔰 Process Monitor - Sysi | internals: www.sysinternals. | com                                                     |               |                                                               |
|--------------------------|------------------------------|---------------------------------------------------------|---------------|---------------------------------------------------------------|
| File Edit Event Filter   | Tools Options Help           |                                                         |               |                                                               |
| 📽 🖬 🔌 🕸 🖾 🛛              | 🗢 🛆 😳 🖻 🛤 🖣                  |                                                         |               |                                                               |
| Time Process Name        | PID Operation                | Path                                                    | Result        | Detail                                                        |
| 12:41: Fames exe         | 292 🧟 Process Start          |                                                         | SUCCESS       | Parent PID: 4, Com                                            |
| 2.41: Famas exe          | 292 ar Thread Create         |                                                         | SUCCESS       | Thread ID: 295                                                |
| 2.41: Tames exe          | 292 E Load Image             | C:\Windows\System32\amss.exe                            | SUCCESS       | Image Base: 0x479                                             |
| 2.41: Pamas exe          | 292 ar Load Image            | C:\Windows\System32vitdl.dll                            | SUCCESS       | Image Base: 0x779                                             |
| 241: Pamas exe           | 292 RegOpenKey               | HKLM\Software\Morosoft\Windows NT\CurrentVersion\Ima    | NAME NOT FOUN | D Desired Access: Q                                           |
| 41: Fames exe            | 292 RepOpenKey               | HKLM\System\CurrentControlSet\Control\Session Manager   | REPARSE       | Desired Access: R                                             |
| 2.41: Pamas exe          | 292 KegOpenKey               | HKLM'System'CurrentControlSet'Control'Session Manager   | SUCCESS       | Desired Access: R                                             |
| 41 smss.exe              | 292 KRegQueryValue           | HKLM\System\CurrentControlSet\Control\SESSION MANA      | NAME NOT FOUN | ID Length: 1.024                                              |
| 41: E smss.exe           | 292 KRepQueryValue           | HKLM'\System\CurrentControlSet\Control\SESSION MANA     | NAME NOT FOUN | ID Length: 1,024                                              |
| 41 smss.exe              | 292 RegCloseKey              | HKLM\System\CurrentControlSet\Control\SESSION MANA      | SUCCESS       |                                                               |
| 41: Pamas exe            | 292 Koreate File             | C://Windows                                             | SUCCESS       | Desired Access: E                                             |
| 41 Smss.exe              | 292 ReadFile                 | C:\\Windows\System32\amas.exe                           | SUCCESS       | Offset: 74,752, Len                                           |
| 41: Pamas exe            | 292 🛃 ReadFile               | C:\Windows\System32\amss.exe                            | SUCCESS       | Offset: 1,024, Long                                           |
| 41 Smss.exe              | 292 ReadFile                 | C:\Windows\System32\amsa.exe                            | SUCCESS       | Offset: 107,008, Le                                           |
| 41: Resmos.exe           | 292 MeadFie                  | C:\Windows\System32\amas.exe                            | SUCCESS       | Offset: 104,448, Le                                           |
| 41 smss.exe              | 292 See Thread Create        |                                                         | SUCCESS       | Thread ID: 300                                                |
| 41: Romas exe            | 292 ReadFile                 | C:\Windows\System32\amas.exe                            | SUCCESS       | Offse Offset: 104,448                                         |
| 41 smss.exe              | 292 🛃 ReadFile               | C:\Windows\System32\amsa.exe                            | SUCCESS       | Offse Length: 2,560                                           |
| 41: Ersmas exe           | 292 KegOpenKey               | HKLM'\System\CurrentControlSet\Control\MinINT           | REPARSE       | Desi L/O Rags: Non-cached, Paging L/O, Synchronous Paging L/O |
| 41: Famos exe            | 292 RegOpenKey               | HKLM\System\CurrentControlSet\Control\MnINT             | NAME NOT FOUN | D Desi Priority: Normal                                       |
| 41: Pamas exe            | 292 KegOpenKey               | HKLM\System\CurrentControlSet\Control\Session Manager\. | REPARSE       | Desired Access: Al                                            |
| 41: I smss.exe           | 292 KegOpenKey               | HKLM\System\CurrentControlSet\Control\Session Manager\. | SUCCESS       | Desired Access: Al                                            |
| 41: Pamas exe            | 292 KRegDeleteValue          | HKLM\System\CurrentControlSet\Control\SESSION MANA      | NAME NOT FOUN | 0                                                             |
| 41: Pamos exe            | 292 RepSetValue              | HKLM\System\CurrentControlSet\Control\SESSION MANA      | SUCCESS       | Type: REG_SZ, Le                                              |
| 41: Pamas exe            | 292 KegOpenKey               | HKLM\System\CurrentControlSet\Control\Session Manager   | REPARSE       | Desired Access: R                                             |
| 41: I amos exe           | 292 KegOpenKey               | HKLM'System'CurrentControlSet'Control'Session Manager   | SUCCESS       | Desired Access: R                                             |
| 41: Famas exe            | 292 KRepQueryValue           | HKLM\System\CurrentControlSet\Control\SESSION MANA      | SUCCESS       | Type: REG_DWO                                                 |
| 41: Internet exe         | 292 RegQueryValue            | HKLM'System'CurrentControlSet'Control'SESSION MANA      | SUCCESS       | Type: REG_MULT                                                |
| 41: Stres exe            | 292 RegQueryValue            | HKLM\System\CurrentControlSet\Control\SESSION MANA      | SUCCESS       | Type: REG_MULT                                                |
| 41: Elamos exe           | 292 RegQueryValue            | HKLM'System'CurrentControlSet'Control'SESSION MANA      | SUCCESS       | Type: REG_MULT                                                |
| 41 Stres exe             | 292 RegQueryValue            | HKLM\System\CurrentControlSet\Control\SESSION MANA      | NAME NOT FOUN | ID Length: 4,094                                              |
| 41: Elamos exe           | 292 RegQueryValue            | HKLM'System/CurrentControlSet'Control'SESSION MANA      | SUCCESS       | Type: REG_DWO                                                 |
| 41: Stres exe            | 292 RegQueryValue            | HKLM\System\CurrentControlSet\Control\SESSION MANA      | NAME NOT FOUN | D Length: 4,094                                               |
| 41: emes.exe             | 232 RegQueryValue            | HKLM System/CurrentControlSet/Control/SESSION MANA      | NAME NOT FOUN | D Length: 4,094                                               |
| 41 Smiss.exe             | 232 ReguleryValue            | HKLM System CurrentControlSet Control SESSION MANA.     | NAME NOT FOUN | D Length: 4,094                                               |
| 41: erismes.exe          | 232 ReguleryValue            | HKLM System CurrentControlSet Control SESSION MANA.     | SUCCESS       | Type: NEG_MULT                                                |
| 41. Smiss.exe            | 252 RegOpenkey               | HKLM System CurrentControlSet Control SESSION MANA.     | SUCCESS       | Desred Access: M                                              |
| 41:                      | 202 Preguleyvaue             | HKLM System Current Control SESSION MANA.               | SUCCESS       | Type: NEG_MULT                                                |
| 41 Smiss.exe             | 252 Reguleyvaue              | HKLM (System CurrentControlSet Control (SESSION MANA    | NAME NOT FOUN | U Length: 4,094                                               |
| 41 Promosieve            | 202 Preguleyvaue             | HKLM System Current on the Control SESSION MANA.        | 50006555      | Type: HEG_HOLT                                                |
| 41 Smos.exe              | 252 Repuese value            | HKLM (System CurrentControlSet Control (SESSION MANA    | SUCCESS       |                                                               |
| 41                       | 202 Preguoseney              | HALM System Current on book Control SESSION MANA.       | 2000622       | Desired Assess M                                              |
| 41                       | 202 Reguperkey               | INCM Gystem Current Control Set Control SESSION MANA.   | CUCCESS       | Index O Name A                                                |
| A1 Brance and            | 202 PasEn militar            | LVI M Custon Custon Custon Caston Control COCCOM MANA   | 0000633       | Index 5 Name M                                                |
| 41                       | 292 RecEnceValue             | HALM CYREM LUTERLOTED SELLOTED SELLOTED SESSION MANA    | SUCCESS       | Index 3 Name M                                                |
| A1 Brends and            | 292 ResEnceValue             | LVI M Crater Crater Control Set Control (CCCCCA) MANA   | CLUCEDO       | Index 3 Name Of                                               |
| di amos exe              | 202 Regenunivaue             | HALM Gyster Lutter Lore Dist Lore Disc 53504 MANA.      | CUCCESS       | Index 4 Name 8                                                |
| A1 Press eve             | 292 ResEnceValue             | LIVE ME System Control Set Control SESSION MANA         | 0000633       | Index 5 Name 11                                               |
| 41                       | 202 Progenum value           | HALM Gyster LUTERLOTED SR. LOTED SESSION MANA.          | NO MODE ENTER | Index: 6 Lanoth: 4                                            |
| A1 Brance and            | 292 Regenuit value           | HALM System Control Set Control SESSION MANA.           | SUCCESS       |                                                               |
| A1: Dames and            | 292 ResOurceMay              | HIGH Grand Control Control Control CERCICAL MARKA       | CUCCESS       | Daried Access M                                               |
| supercise                | eve meguperney               | INTER OVER COLORDON FORD SE22YON WARK.                  | 3000633       | VEHEV /VVEH. P                                                |